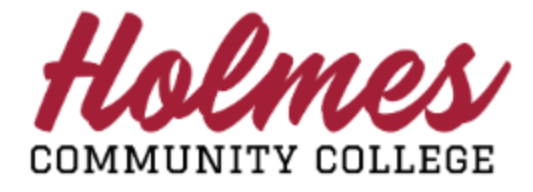

## How to Change My Pathway

- 1. Log into **MyHolmes** portal.
- 2. Click on Change my Pathway on the Student Links card.
- 3. Select a term and **Submit Term**.

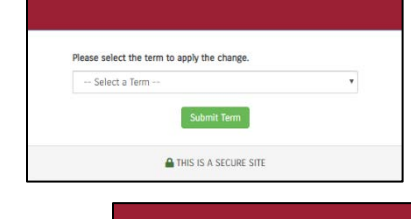

🧀 CHANGE MY PATHWAY

4. Select your campus and click **Update Campus**.

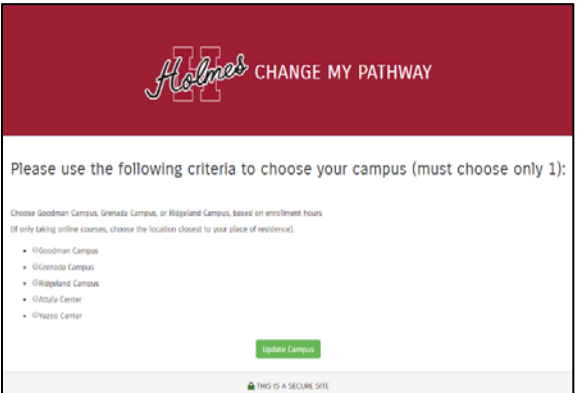

Student Links

My Personal Info

Change my Pathway
View my Textbooks
Enrollment Verification
Request Holmes Transcript
Withdrawal Request
Virtual Orientation

: н

5. Select the type degree you are pursuing (see options below) and click **Submit Pathway Change**.

-- Select a Type of Degree --Associate of Arts Degree (AA)

|                 | CHANGE MY PAT                    | HWAY |
|-----------------|----------------------------------|------|
|                 |                                  |      |
| Please select t | he type degree you are pursuing: |      |
| - Select a l    | lype of Degree                   |      |
|                 | Submit Pathway Change            |      |
|                 | HIS IS A SECURE SITE             |      |
|                 | HIS IS A SECURE SITE             |      |

Associate of Applied Science Degree (AAS) Career Certificate (1-Year - Cosmetology - Goodman Campus Only) 6. Select a pathway.

(Note: Only the pathways available for the campus you selected will be displayed.) Click **Submit Pathway Change**.

|             | Highers Change my pathway                        |   |
|-------------|--------------------------------------------------|---|
| Please sele | ct the type degree you are pursuing:             |   |
| Associate   | e of Arts Degree (AA)<br>Please select only one: | • |
|             | Submit Pathway Change                            |   |
|             | THIS IS A SECURE SITE                            |   |

The following screen will be displayed. (Note: Please allow 2 business days for it to be processed.)

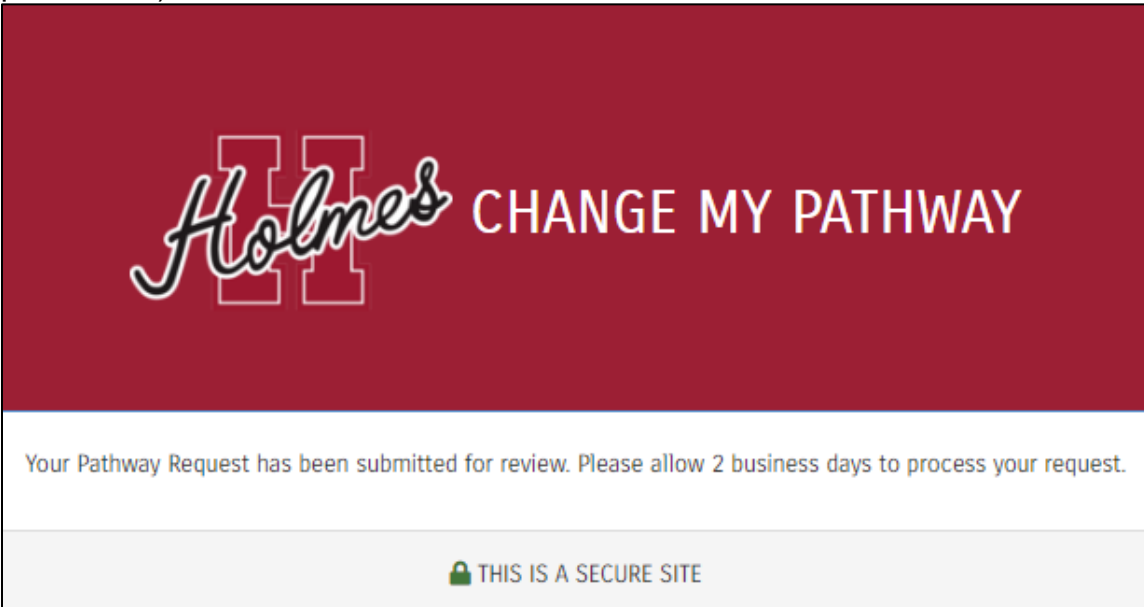

Note: When done, be sure you close (X) the page, log out of MyHolmes, and close the browser.

## Screen Messages

• Your request was processed.

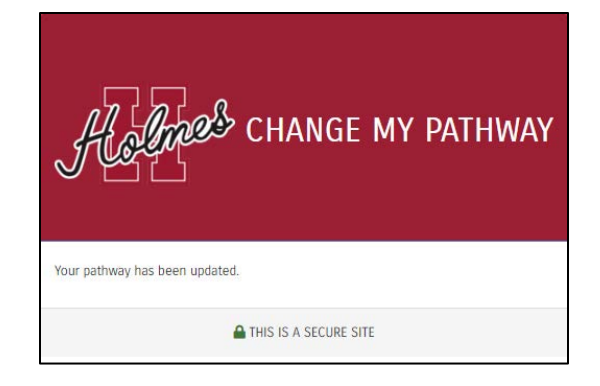

 Need updated application – Follow instructions to submit an updated application.

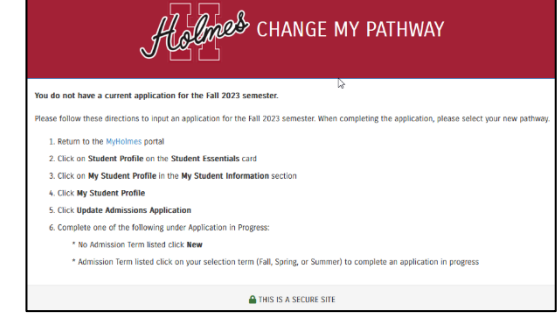

 Has a hold on account – Follow instructions to see what type of hold you have. If you have a question, please contact the appropriate office.

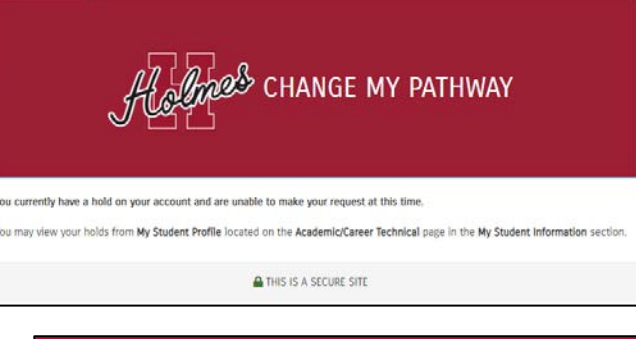

• Previously submitted a request. Please wait for it to be processed.

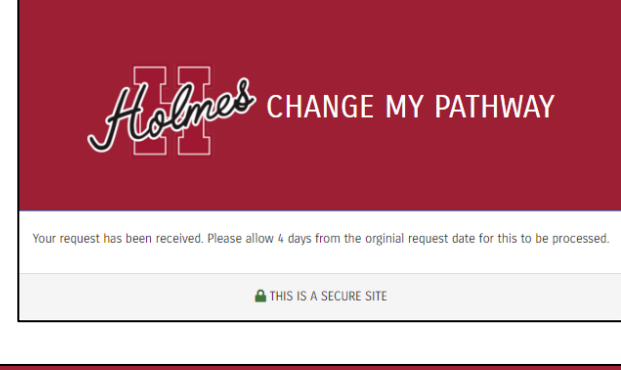

• Unable to change Pathway at this time.

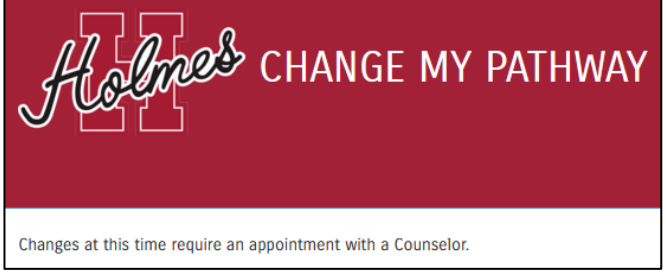

Notes:

- Requests made on the same date of entering your Admissions Application will not be processed. You will need to wait a day to submit your request for change.
- > You may only request to change Pathway once through this system.
- If you have requested advising and were advised, you will not be able to request a change through this system.